# Trasferimento del registro WSA a un server SCP remoto

## Sommario

Introduzione Prerequisiti Requisiti Componenti usati Configurazione Verifica Risoluzione dei problemi

## Introduzione

In questo documento viene descritto come trasferire i log da Cisco Web Security Appliance (WSA) a un server Secure Copy (SCP) remoto. È possibile configurare i log WSA, ad esempio i log di accesso e di autenticazione, in modo che vengano inoltrati a un server esterno con protocollo SCP quando i log vengono riportati o riportati a capo.

In questo documento viene descritto come configurare le regole di rotazione del log e le chiavi SSH (Secure Shell) necessarie per un trasferimento riuscito su un server SCP.

## Prerequisiti

#### Requisiti

Nessun requisito specifico previsto per questo documento.

#### Componenti usati

Il documento può essere consultato per tutte le versioni software o hardware.

Le informazioni discusse in questo documento fanno riferimento a dispositivi usati in uno specifico ambiente di emulazione. Su tutti i dispositivi menzionati nel documento la configurazione è stata ripristinata ai valori predefiniti. Se la rete è operativa, valutare attentamente eventuali conseguenze derivanti dall'uso dei comandi.

## Configurazione

Completare questa procedura per configurare i log WSA in modo che possano essere recuperati con SCP su un server remoto:

- 1. Accedere all'interfaccia utente Web WSA.
- 2. Passare a Amministrazione sistema > Sottoscrizioni log.
- 3. Selezionare il nome del log o dei log per i quali si desidera configurare questo metodo di recupero, ad esempio **i log degli accessi**.
- 4. Nel campo Metodo di recupero, scegliere SCP su server remoto.
- 5. Immettere il nome host SCP o l'indirizzo IP del server SCP.
- Immettere il numero della porta SCP.
  Nota: L'impostazione predefinita è la porta 22.
- 7. Immettere il percorso completo della directory di destinazione del server SCP in cui verranno trasferiti i log.
- 8. Immettere il nome utente per l'utente autenticato del server SCP.
- 9. Se si desidera eseguire la scansione automatica della chiave host o immetterla manualmente, abilitare il **controllo della chiave host**.
- 10. Fare clic su Invia. La chiave SSH che verrà inserita nel file authorized\_keys del server SCP dovrebbe essere visualizzata nella parte superiore della pagina Modifica log di sottoscrizione. Di seguito è riportato un esempio di messaggio che ha avuto esito positivo dal WSA:

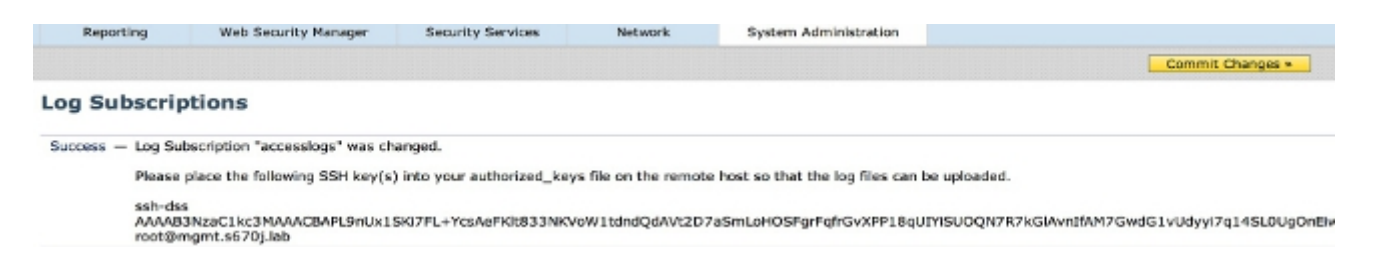

- 11. Fare clic su **Commit modifiche**.
- 12. Se il server SCP è un server Linux o Unix o un computer Macintosh, incollare le chiavi SSH dal server WSA nel file **authorized\_keys** situato nella directory SSH:

Passare alla directory **Utenti > <nomeutente> > .ssh**.

Incollare la chiave SSH WSA nel file **authorized\_keys** e salvare le modifiche. **Nota:** Se il file **authorized\_keys** non esiste nella directory SSH, è necessario crearlo manualmente.

## Verifica

Per verificare che il trasferimento dei log sul server SCP sia stato completato, completare la procedura seguente:

- 1. Passare alla pagina Sottoscrizioni log WSA.
- 2. Nella colonna Rollover, scegliere il log configurato per il recupero di SCP.
- 3. Individuare e fare clic su Esegui rollover.
- 4. Passare alla cartella del server SCP configurata per il recupero del log e verificare che i log vengano trasferiti in tale percorso.

Completare questa procedura per monitorare il trasferimento del log al server SCP dal server WSA:

- 1. Accedere alla CLI di WSA tramite SSH.
- 2. Immettere il comando grep.
- 3. Immettere il numero appropriato per il registro che si desidera monitorare. Ad esempio, immettete **31** dall'elenco grep per **system\_logs**.
- 4. Immettere **scp** nel prompt *Enter the legal expression to grep* per filtrare i log in modo da poter monitorare solo le transazioni SCP.
- 5. Immettere **Y** in *Non si desidera effettuare la ricerca con distinzione tra maiuscole e minuscole*? .
- 6. Immettere Y in Terminare i log?.
- 7. Immettere **N** in corrispondenza di *Eseguire l'impaginazione dell'output?* . Il WSA elenca quindi in tempo reale le transazioni SCP. Di seguito è riportato un esempio di transazioni SCP riuscite dai log di sistema WSA:

Wed Jun 11 15:06:14 2014 Info: Push success for subscription <the name of the log>: Log aclog@20140611T145613.s pushed to remote host <IP address of the SCP Server>:22

## Risoluzione dei problemi

Al momento non sono disponibili informazioni specifiche per la risoluzione dei problemi di questa configurazione.